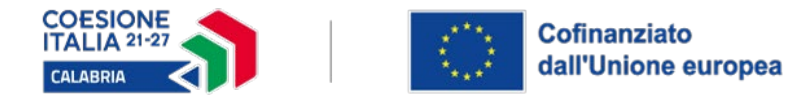

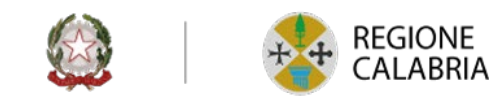

## PR CALABRIA FESR FSE+ 2021-2027

**Obiettivo Specifico:** ESO4.3. Promuovere una partecipazione equilibrata di donne e uomini al mercato del lavoro, parità di condizioni di lavoro e un migliore equilibrio tra vita professionale e vita privata, anche attraverso l'accesso a servizi abbordabili di assistenza all'infanzia e alle persone non autosufficienti (FSE+)

# CONCILIA

## VADEMECUM

## PRESENTAZIONE ISTANZE PER LA CONCESSIONE DI VOUCHER

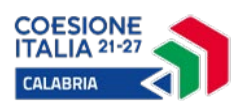

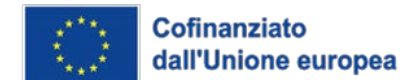

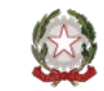

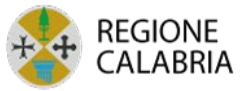

#### INDICE GENERALE

| 1.         | ACCESSO ALLA PIATTAFORMA     | 2  |
|------------|------------------------------|----|
| 2.         | HOME – CATEGORIE             | 3  |
| 3.         | HOME – MODELLI               | 4  |
| 4.         | COMPILAZIONE DOMANDA         | 5  |
| 5.         | SEZIONE ALLEGATI             | 9  |
| <b>6</b> . | GENERAZIONE TEMPLATE MODELLO | 10 |
| 7.         | TRASMISSIONE DOMANDA         | 11 |
| 8.         | SEZIONE "LE MIE DOMANDE"     | 12 |

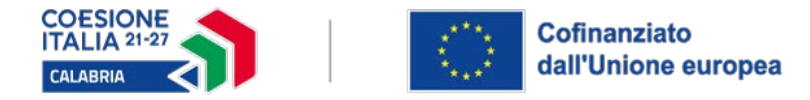

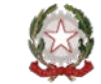

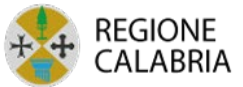

### 1. ACCESSO ALLA PIATTAFORMA

La presentazione dell'istanza di partecipazione avviene tramite la piattaforma regionale disponibile al link <u>https://documentale.regione.calabria.it/portale</u>.

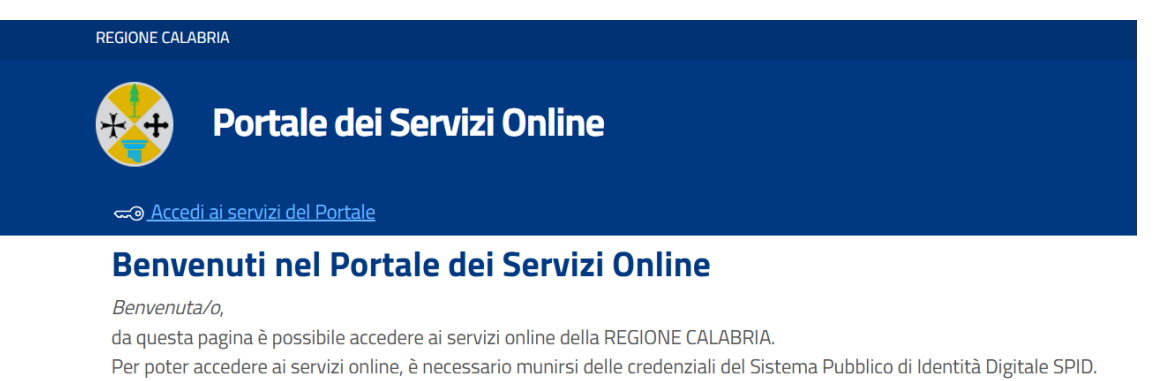

Dopo aver effettuato il login sarà possibile avviare nuove richieste.

Servizi attivi:

- SELEZIONI DI PROGETTI FORMATIVI IN MATERIA DI "TURISMO ESPERIENZIALE" INTEGRAZIONE DOCUMENTALE
- 5. FINANZIAMENTO DI EVENTI E MANIFESTAZIONI DI GRANDE INTERESSE TURISTICO RICHIESTA DI RIESAME
- MANIFESTAZIONE FIERISTICHE DI INTERESSE STRATEGICO
- INIZIATIVE DI PROMOZIONE TURISTICA SOSTENIBILE 2024 COMUNICAZIONE EVENTO
- INIZIATIVE DI PROMOZIONE TURISTICA SOSTENIBILE 2024 RENDICONTAZIONE EVENTI
- RENDICONTAZIONE INIZIATIVE FINALIZZATE ALLA PROMOZIONE DEL TURISMO SCOLASTICO MONTANO

#### Dopo aver cliccato su "Accedi ai servizi del Portale" è necessario effettuare l'accesso con SPID, CIE o EIDAS.

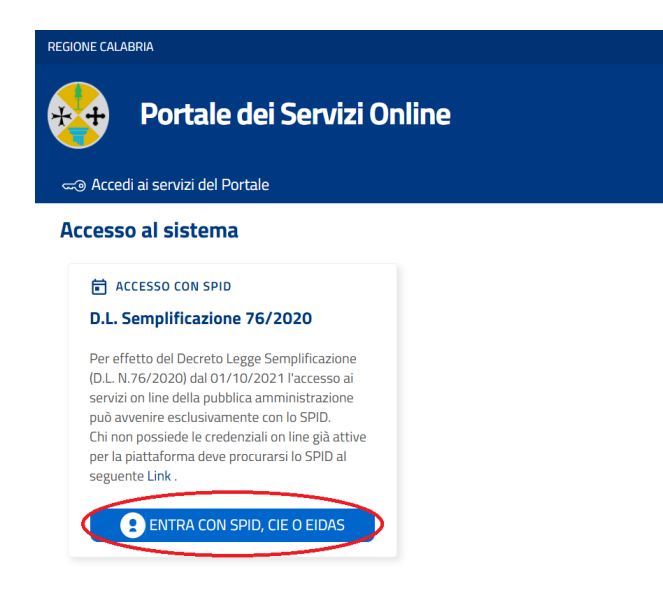

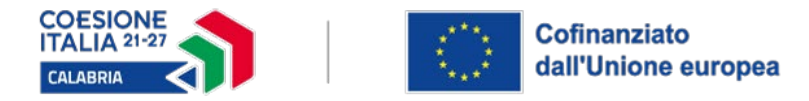

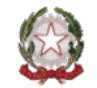

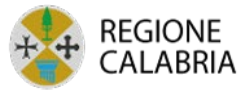

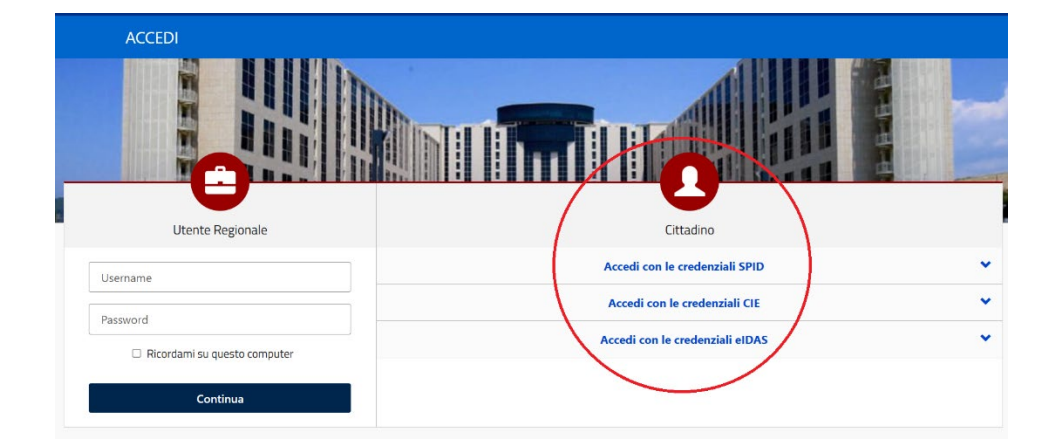

## 2. HOME – CATEGORIE

Una volta autenticati, verrà visualizzata la schermata Home, da cui è possibile:

- Consultare le categorie disponibili;
- Visualizzare l'utente loggato;
- Accedere alle domande già presentate;
- Effettuare il logout.

| <b>Istanze Online</b><br>Sistema online per la presentaz | zione di Domande |                             |                  |      |  |
|----------------------------------------------------------|------------------|-----------------------------|------------------|------|--|
| A                                                        | 🛨 Home           | 🖹 Elenco Domande per delega | 🗐 Le mie Domande | Esci |  |
|                                                          |                  |                             |                  |      |  |

Dalla Home selezionare la categoria "SALUTE E WELFARE" cliccando su "Vai ai Servizi".

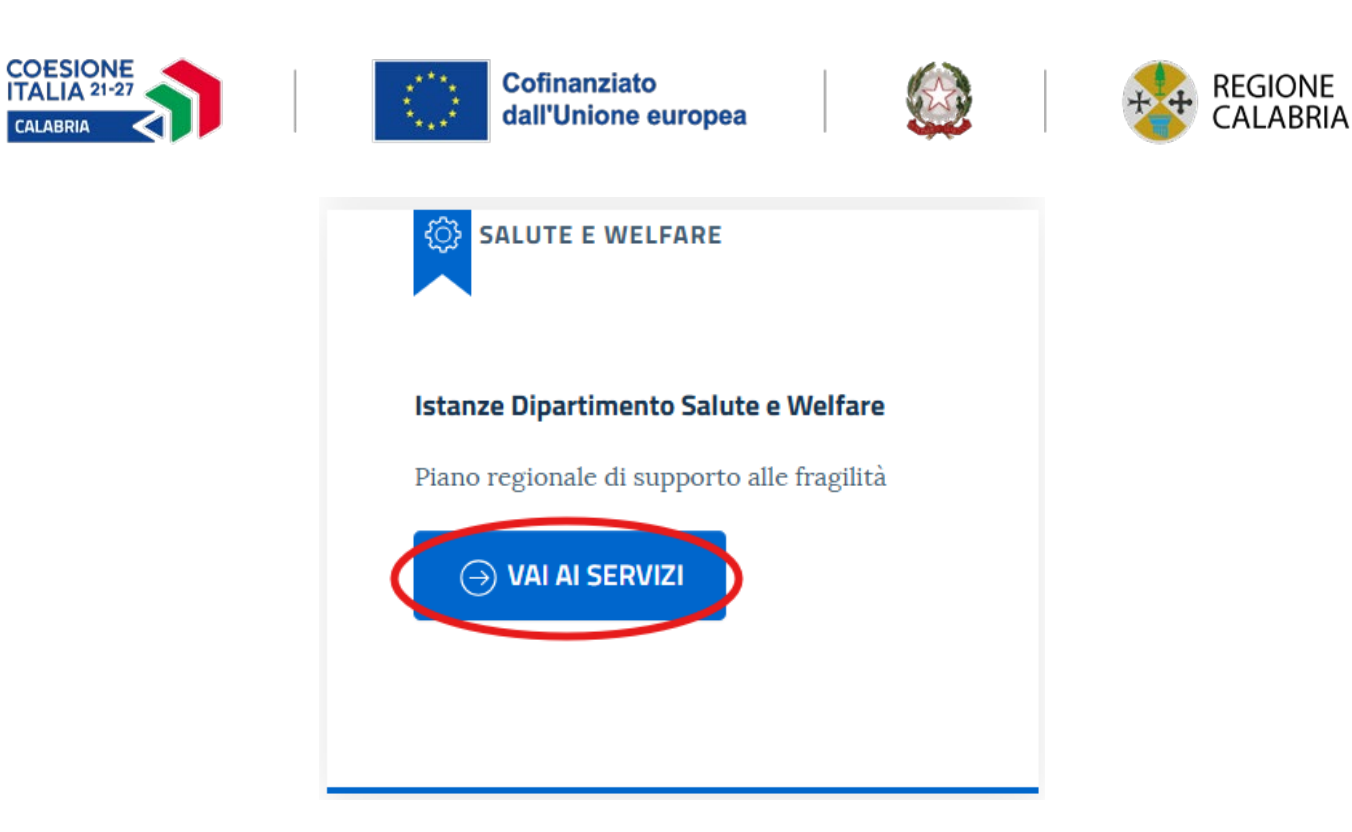

## 3. HOME – MODELLI

Cliccare su "Accedi al Servizio" in corrispondenza della sezione "CONCILIA - Domanda di partecipazione all'avviso pubblico per la concessione di voucher a sostegno della conciliazione tra vita privata e vita lavorativa".

| PR CALABRIA FESR FSE+ 2021-2027                                                                                                    |
|----------------------------------------------------------------------------------------------------|
| CONCILIA - Domanda di partecipazione<br>all'avviso pubblico per la concessione di<br>voucher a sostegno della conciliazione tra<br>vita privata e vita lavorativa |
| Domanda di voucher                                                                                                    |
|                                                                                                    |

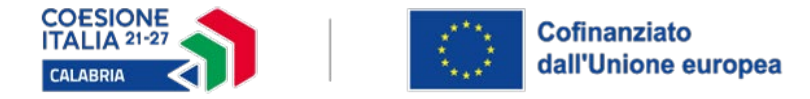

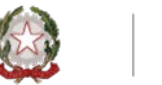

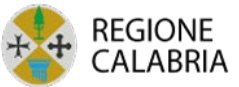

#### 4. COMPILAZIONE DOMANDA

Nella schermata successiva procedere alla compilazione della domanda cliccando su "**Nuova Domanda**", oppure, riprendere una domanda salvata precedentemente in bozza cliccando su "**Riprendi la tua domanda**".

| CONCILIA - Domanda d<br>pubblico per la concese<br>della conciliazione tra v<br>Domanda di voucher | li partecipazione all'avviso<br>sione di voucher a sostegno<br>vita privata e vita lavorativa                                                                                                    |  |  |  |  |
|----------------------------------------------------------------------------------------------------|----------------------------------------------------------------------------------------------------|--|--|--|--|
| INDICE DELLA PAGINA                                                                                | 1 Objettive                                                                                                    |  |  |  |  |
| 1. Obiettivo                                                                                       |                                                                                                    |  |  |  |  |
| 2. Destinatari                                                                                     | il presente Avviso intende sostenere, nell'intero territorio regionale, le lavoratrici e i lavoratori calabresi<br>mediante l'erogazione di un contributo (voucher) per affrontare le criticità legate alle difficoltà di conciliare                            |  |  |  |  |
| 3. Beneficiari                                                                                     | tempi di vita e tempi di lavoro.                                                                                                    |  |  |  |  |
| 4. Contributo concedibile                                                                          | L'Avviso si inquadra nell' Obiettivo Specifico <u>ESO4.3</u> . Promuovere una partecipazione equilibrata di donne e uomini                                                                                                    |  |  |  |  |
| 5. Dotazione finanziaria                                                                           | al mercato del lavoro, parita di condizioni di lavoro e un migliore equilibrio tra vita professionale e vita privata, anche<br>attraverso l'accesso a servizi abbordabili di assistenza all'infanzia e alle persone non autosufficienti (FSE+) e                |  |  |  |  |
| 6. Domanda                                                                                         | nell' <i>Azione <u>4.C.2</u> Sviluppare i servizi per la conciliazione tra vita e lavoro,</i> poiché la conciliazione tra tempi di vita e tempi di lavoro riveste un ruolo cruciale per favorire la parità di genere e un migliore equilibrio tra lavoro e vita |  |  |  |  |
| 7. Valutazione                                                                                     | personale.                                                                                                    |  |  |  |  |

Nella prima sezione "**Anagrafica**", i dati dell'utente verranno precompilati automaticamente sulla base delle informazioni SPID, CIE o EIDAS. Presa visione dei dati riportati si può procedere con la sezione successiva cliccando su "**Avanti**".

| .ANAGRAFICA                            | 2 DOMANDA |                          | 3 ALLEGATI                                                                                                    |   | 4 CONFERMA REGISTRA | ZIONE            |  |
|----------------------------------------|-----------|--------------------------|----------------------------------------------------------------------------------------------------|---|---------------------|------------------|--|
| Conferma Dati anagrafici               |           |                          |                                                                                                    |   |                     |                  |  |
| Nome (*)                               |           | Cognome (*)              |                                                                                                    | C | odice fiscale (*)   |                  |  |
|                                        |           |                          |                                                                                                    |   |                     |                  |  |
| Comune o Stato estero di Nascita (*)   |           | Data di nascita (*)      | Email                                                                                                    |   |                     |                  |  |
| connucation)                           |           |                          | and the second second s |   |                     |                  |  |
| Comune o Stato estero di residenza (*) |           | Indirizzo di residenza ( | *)                                                                                                    |   |                     |                  |  |
| •••••••••••••••••••••••••••••••••••••• |           |                          |                                                                                                    |   |                     |                  |  |
|                                        |           |                          |                                                                                                    |   |                     |                  |  |
|                                        |           |                          |                                                                                                    |   |                     |                  |  |
|                                        |           |                          |                                                                                                    |   |                     | ightarrow avanti |  |

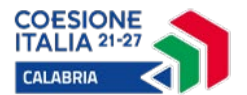

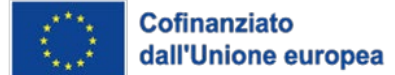

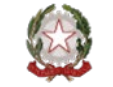

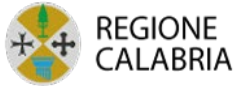

#### Nella sezione "Domanda" inserire le informazioni richieste:

#### Domanda di contributo

|                                                                                                    |                                                                          | Cognome:                                            |                                                  | Nato a:                                               |                                           |  |  |  |
|----------------------------------------------------------------------------------------------------|--------------------------------------------------------------------------|-----------------------------------------------------|--------------------------------------------------|-------------------------------------------------------|-------------------------------------------|--|--|--|
| Data di nascita:                                                                                                    | Codice Fiscale:                                                          |                                                     | Residente a:                                     |                                                       |                                           |  |  |  |
| 7                                                                                                    | ľ                                                                        | U                                                   |                                                  |                                                       |                                           |  |  |  |
| Via:                                                                                                    |                                                                          |                                                     |                                                  |                                                       |                                           |  |  |  |
|                                                                                                    |                                                                          |                                                     |                                                  |                                                       |                                           |  |  |  |
| Telefono: *                                                                                                    |                                                                          | Email: *                                            |                                                  | PEC:                                                  |                                           |  |  |  |
|                                                                                                    |                                                                          |                                                     |                                                  |                                                       |                                           |  |  |  |
| CHIEDE                                                                                                    |                                                                          |                                                     |                                                  |                                                       |                                           |  |  |  |
|                                                                                                    |                                                                          |                                                     |                                                  |                                                       |                                           |  |  |  |
| di poter beneficia<br>CALABRIA FESR F                                                                                           | are del voucher a sost<br>SE+ 2021-2027, finaliz                         | egno della conciliazione<br>zato a promuovere la pa | vita-lavoro, nell'amb<br>rtecipazione equilibrat | ito dell'Obiettivo Specif<br>a di donne e uomini al l | fico ESO4.3 del PR<br>mercato del lavoro. |  |  |  |
| parità di condizior                                                                                                    | i di lavoro e il miglior e                                               | quilibrio tra vita professi                         | onale e privata.                                 |                                                       |                                           |  |  |  |
| A tal fine, sotto la                                                                                                    | propria responsabilità,                                                  | ai sensi degli artt. 46 e 4                         | 7 del DPR n. 445/2000                            | ):                                                    |                                           |  |  |  |
|                                                                                                    |                                                                          |                                                     |                                                  |                                                       |                                           |  |  |  |
|                                                                                                    |                                                                          | DICH                                                | IARA                                             |                                                       |                                           |  |  |  |
|                                                                                                    |                                                                          |                                                     |                                                  |                                                       |                                           |  |  |  |
| di essere in poss                                                                                                    | esso dei seguenti re                                                     | quisiti:                                            |                                                  |                                                       |                                           |  |  |  |
| essere residente i                                                                                                    | n un Comune nella Reg                                                    | ione Calabria                                       |                                                  |                                                       |                                           |  |  |  |
| Comune:                                                                                                    |                                                                          |                                                     |                                                  |                                                       |                                           |  |  |  |
| <u> </u>                                                                                                    |                                                                          |                                                     |                                                  |                                                       |                                           |  |  |  |
| se cittadino non comunitario: essere residenti in Calabria ed in possesso di regolare permesso di soggiorno;                    |                                                                          |                                                     |                                                  |                                                       |                                           |  |  |  |
| se cittadino non c                                                                                                    |                                                                          | essere lavoratrice/lavoratore: *                    |                                                  |                                                       |                                           |  |  |  |
| se cittadino non c                                                                                                    | voratore: *                                                              |                                                     |                                                  |                                                       |                                           |  |  |  |
| se cittadino non c<br>ssere lavoratrice/lav<br>-Seleziona                                                                       | voratore: *                                                              |                                                     |                                                  |                                                       |                                           |  |  |  |
| se cittadino non c<br>ssere lavoratrice/lau<br>-Seleziona<br>avere reddito ISEE                                                 | voratore: *<br>: pari o inferiore a € 35.                                | .000,00                                             |                                                  |                                                       |                                           |  |  |  |
| se cittadino non c<br>ssere lavoratrice/lav<br>-Seleziona<br>avere reddito ISEE<br>avere un nucleo fa                           | voratore: *<br>E pari o inferiore a € 35.<br>Imiliare                    | .000,00                                             |                                                  |                                                       |                                           |  |  |  |
| se cittadino non c<br>ssere lavoratrice/lau<br>-Seleziona<br>avere reddito ISEE<br>avere un nucleo fa                           | voratore: *<br>E pari o inferiore a € 35.<br>amiliare                    | .000,00                                             |                                                  |                                                       |                                           |  |  |  |
| se cittadino non c<br>ssere lavoratrice/lar<br>Seleziona<br>avere reddito ISEE<br>avere un nucleo fa                            | voratore: *<br>Ξ pari o inferiore a € 35.<br>amiliare                    | .000,00<br>Composizione n                           | ucieo familiare                                  |                                                       |                                           |  |  |  |
| Se cittadino non c<br>ssere lavoratrice/lan<br>Seleziona<br>avere reddito ISEE<br>avere un nucleo fa<br>Aggiungi                | voratore: *<br>E pari o inferiore a € 35.<br>amiliare<br>Data di nascita | .000,00<br>Composizione n<br>Luogo di nascita       | ucleo familiare<br>Grado di<br>parentela         | In condizione di<br>disabilità (Si/NO)                |                                           |  |  |  |
| se cittadino non c<br>essere lavoratrice/lan<br>Seleziona<br>avere reddito ISEE<br>avere un nucleo fa<br>Aggiungi<br>Nominativo | voratore: *<br>E pari o inferiore a € 35.<br>amiliare<br>Data di nascita | .000,00<br>Composizione n<br>Luogo di nascita       | ucleo familiare<br>Grado di<br>parentela         | In condizione di<br>disabilità (Si/NO)                | Elimina                                   |  |  |  |
| Se cittadino non c<br>sesere lavoratrice/lan<br>Seleziona<br>avere reddito ISEE<br>avere un nucleo fa<br>Aggiungi<br>Nominativo | voratore: *<br>E pari o inferiore a € 35.<br>amiliare<br>Data di nascita | 000,00 Composizione n Luogo di nascita              | ucleo familiare<br>Grado di<br>parentela         | In condizione di<br>disabilità (Si/NO)                | Elimina                                   |  |  |  |
| Se cittadino non c<br>ssere lavoratrice/lar<br>-Seleziona<br>avere reddito ISEE<br>avere un nucleo fa<br>Aggiungi<br>Nominativo | voratore: *<br>E pari o inferiore a € 35<br>amiliare<br>Data di nascita  | .000,00 Composizione n Luogo di nascita             | ucleo familiare<br>Grado di<br>parentela         | In condizione di<br>disabilità (Si/NO)                | Elimina<br>Elimina                        |  |  |  |

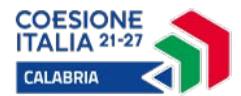

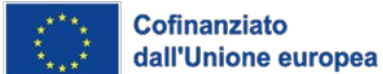

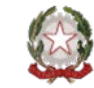

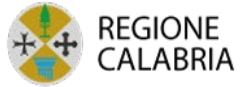

| avere figli mir                                                                           | nori a carico (es | clusi i figli | a carico in condizioni di disabilità) |  |  |  |  |
|-------------------------------------------------------------------------------------------|-------------------|---------------|---------------------------------------|--|--|--|--|
| n. figli                                                                                  | età:              | età:          |                                       |  |  |  |  |
| 2                                                                                         | 18                | 20            |                                       |  |  |  |  |
| avere figli a carico in condizione di disabilità                                          |                   |               |                                       |  |  |  |  |
| n. rigii                                                                                  |                   |               |                                       |  |  |  |  |
| 1                                                                                         |                   |               |                                       |  |  |  |  |
| avere familiari a carico affetti da disabilità, senza alcun limite di età<br>n. familiari |                   |               |                                       |  |  |  |  |
| 1                                                                                         |                   |               |                                       |  |  |  |  |
| che il/i familia                                                                          | are/i disabile co | onvivente,    | per il/i quale/i vorrebbe usufruire   |  |  |  |  |

che il/i familiare/i disabile convivente, per il/i quale/i vorrebbe usufruire del servizio, non gode già di voucher per servizi analoghi a quello di cui al presente avviso;

di non avere usufruito di contributo pubblico (il voucher non è cumulabile con altre forme di assistenza erogate da enti pubblici e/o privati e deve essere utilizzato esclusivamente per l'annualità 2025);

#### DICHIARA

di voler usufruire del seguente servizio: \*

| Seleziona                                                                                                   | ~ |
|----------------------------------------------------------------------------------------------------|---|
| Seleziona                                                                                                   |   |
| servizi di baby sitting e baby parking                                                                      |   |
| centri di aggregazione per ragazzi e adolescenti                                                            |   |
| servizi di supporto all'apprendimento (lezioni individuali/educatore familiare/tutor per potenziamento      |   |
| servizi erogati da Centri Socio-Terapeutici per Disabili (CSTD)                                             |   |
| servizi di trasporto e/o accompagnamento offerti da soggetti abilitati/autorizzati (taxi sociale)           |   |
| servizi domiciliari alla persona con disabilità                                                             |   |
| attività estive, offerte da scuole dell'infanzia e scuole primarie o altri istituti e strutture autorizzate |   |

di voler usufruire del seguente servizio: \*

 servizi di baby sitting e baby parking
 ~

 Soggetto erogatore (facente parte del Catalogo): \*
 ~

 --Seleziona- ~

| COESIONE<br>ITALIA 21-27<br>CALABRIA                                                                                                    | REGIONE<br>CALABRIA |
|----------------------------------------------------------------------------------------------------|---------------------|
| La/II sottoscritto/a, infine, dichiara quanto segue:                                                                                                    |                     |
| 🗹 di avere preso visione dell'Avviso "Concilia" per l'ottenimento di voucher di servizi per il sostegno della conciliazione dei tempi tra vita privata e vita lavorativa;                                                                                                    |                     |
| di impegnarsi a comunicare all'Amministrazione Regionale, Dipartimento Salute e Welfare, "U.O.A. – Assistenza socio-sanitaria e socio-assistenziale – Programmazione e integrazione socio-sanitaria" entro e non oltre 15 giorni dalla data in cui ne sarò venuto/a a conoscenza-ogni variazione relativa alle condizioni personali, reddituali e familiari dichiarate all'atto della domanda, nonché ogni altro evento suscettibile di modificare la condizione del beneficiario; |                     |
| di essere a conoscenza che la documentazione presentata a corredo dell'istanza verrà sottoposta ai controlli previsti dalle leggi vigenti al fine di verificare la veridicità delle informazioni fornite e che, qualora si riscontrasse una situazione difforme rispetto alle dichiarazioni da me sottoscritte è prevista la segnalazione all'Autorità Giudiziaria;                                                                                                    |                     |
| di autorizzare il trattamento dei dati personali secondo la normativa vigente;                                                                                                    |                     |
| impegnarsi a utilizzare il voucher esclusivamente presso i soggetti erogatori presenti nel Catalogo regionale, come previsto dall'avviso pubblico a sportello;                                                                                                    |                     |
| di avere cura di conservare il numero di protocollo ricevuto tramite sistema informatico a comprova della corretta presentazione della Domanda;                                                                                                    |                     |
| di essere consapevole che l'assegnazione del voucher è subordinata alla verifica dei requisiti e alla disponibilità delle risorse stanziate.                                                                                                    |                     |
| di aver assolto al pagamento dell'imposta di bollo e di conservare la relativa documentazione                                                                                                    |                     |
| di essere esente dal pagamento per (specificare motivi esenzione):                                                                                                    |                     |
| Motivi Esenzione:                                                                                                    |                     |
|                                                                                                    |                     |
|                                                                                                    |                     |
|                                                                                                    |                     |

Allega alla presente:

-Attestazione ISEE in corso di validità;

-Attestazione medica comprovante lo stato del figlio e/o familiare disabile convivente;

-Documentazione comprovante il carico di cura del soggetto per cui si richiede il voucher;

-Copia del permesso di soggiorno UE per soggiornanti di lungo periodo in caso di richiedenti extracomunitari;

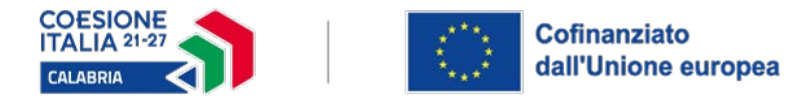

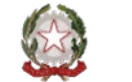

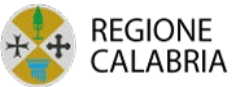

## 5. SEZIONE ALLEGATI

Nella sezione successiva, "**Allegati**", allegare i documenti richiesti in formato PDF; successivamente cliccare su "**Avanti**":

| CONCILIA<br>concession<br>vita lavora<br>Domanda di vouche | CONCILIA - Domanda di partecipazione all'avviso pubblico per la<br>concessione di voucher a sostegno della conciliazione tra vita privata e<br>vita lavorativa<br>Domanda di voucher |                                     |                                     |  |  |  |  |  |  |
|------------------------------------------------------------|----------------------------------------------------------------------------------------------------|-------------------------------------|-------------------------------------|--|--|--|--|--|--|
|                                                            | <b>DOMANDA</b>                                                                                                    | ALLEGATI                            | (4) CONFERMA REGISTRAZIONE          |  |  |  |  |  |  |
| Allega i documen                                           | ti obbligatori.                                                                                                    |                                     |                                     |  |  |  |  |  |  |
| Obbligatorio                                               | Тіро                                                                                                    |                                     |                                     |  |  |  |  |  |  |
| SI                                                         | Attestazione medica comprovante lo stato del figlio e/<br>convivente                                                                                                    | 'o familiare disabile               | Scegli file Dessun file selezionato |  |  |  |  |  |  |
| SI                                                         | Attestazione ISEE in corso di validità                                                                                                    | Scegli file Nessun file selezionato |                                     |  |  |  |  |  |  |
| SI                                                         | Documentazione comprovante il carico di cura del sog<br>voucher;                                                                                                    | getto per cui si richiede il        | Scegli file Nessun file selezionato |  |  |  |  |  |  |
|                                                            | RO                                                                                                    |                                     |                                     |  |  |  |  |  |  |

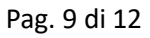

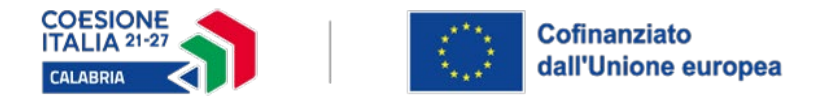

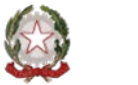

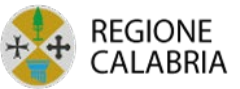

## 6. GENERAZIONE TEMPLATE MODELLO

Cliccando su **"Avanti"**, il sistema genererà il template del modello, il quale può essere visionato scorrendo con l'apposito pulsante verde:

| CONCILIA - Domanda di partecipazione all'avviso pubblico per la esci<br>concessione di voucher a sostegno della conciliazione tra vita privata e<br>vita lavorativa<br>Domanda di voucher |                                                                                                    |                                                                                                    |              |  |  |  |  |  |
|----------------------------------------------------------------------------------------------------|----------------------------------------------------------------------------------------------------|----------------------------------------------------------------------------------------------------|--------------|--|--|--|--|--|
|                                                                                                    |                                                                                                    | Allegati                                                                                                    |              |  |  |  |  |  |
| COESIONE<br>TALIA 31-37<br>CALABRIA                                                                                                    | Anteprima del documento : P                                                                                                    | Pagina: 1 / 5                                                                                                    | NNE BRIA     |  |  |  |  |  |
|                                                                                                    | PR CALABRIA FESR FSE                                                                                                    | + 2021-2027                                                                                                    |              |  |  |  |  |  |
| Obiettivo Specifico<br>al mercato del<br>professionale e vit                                                                                                    | c: ESO4.3. Promuovere una parte<br>l lavoro, parità di condizioni di lavo<br>a privata, anche attraverso l'acces<br>all'infanzia e alle persone non aut | cipazione equilibrata di donne e uor<br>rro e un migliore equilibrio tra vita<br>sso a servizi abbordabili di assistenz<br>cosufficienti (FSE+) | omini<br>nza |  |  |  |  |  |

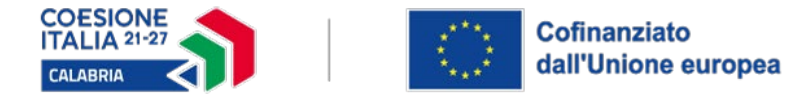

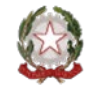

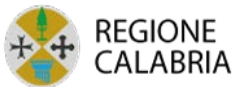

#### 7. TRASMISSIONE DOMANDA

Presa visione del modello generato, cliccare su "Conferma invio domanda" per inoltrarla al sistema.

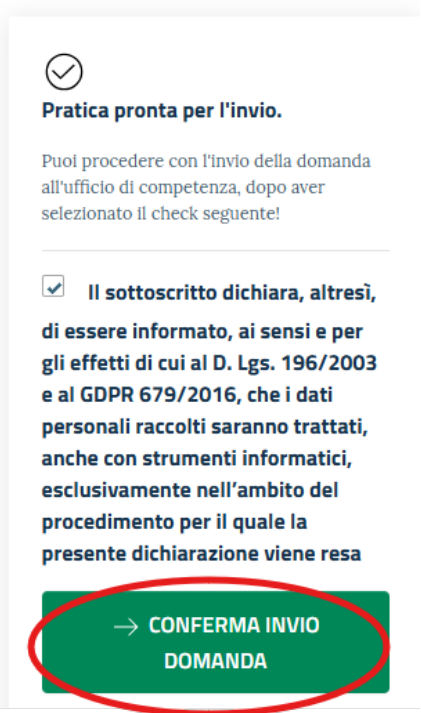

A conclusione della procedura, verrà assegnato un **numero di protocollo**. Per uscire dall'attuale schermata cliccare su "**Esci**".

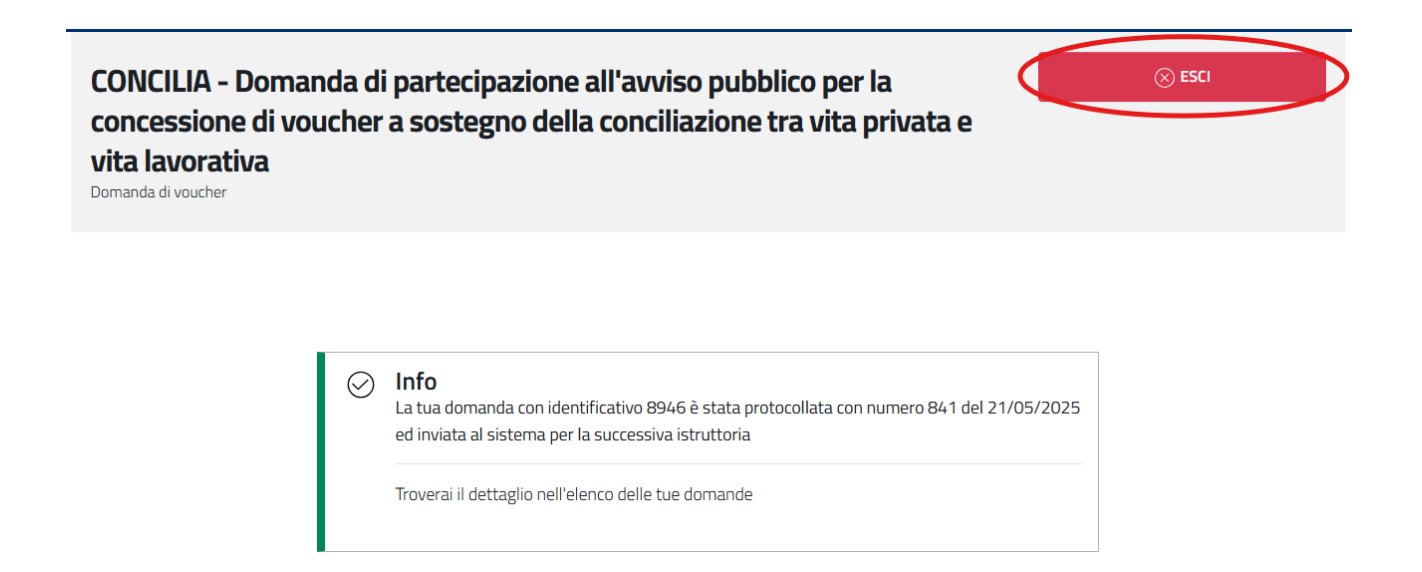

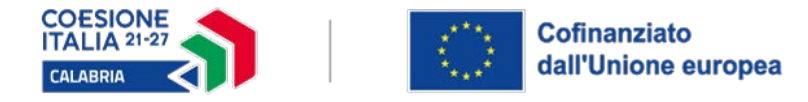

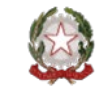

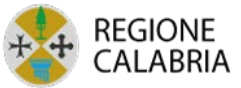

#### 8. SEZIONE "LE MIE DOMANDE"

Per visualizzare lo stato delle domande presentate, accedere alla sezione "Le mie domande".

Verrà presentato un elenco in forma tabellare contenente le domande con i relativi dati: Id, Categoria, Domanda, Data Presentazione, Stato ed Estremi Protocollo (dal quale è possibile scaricare la domanda). Cliccando sulla **lente d'ingrandimento** è possibile visualizzare i campi compilati in precedenza.

| <b>∧</b> | ★ Home | 📄 Elenco Domande per delega | E Le mie Domande | Esci |
|----------|--------|-----------------------------|------------------|------|
|----------|--------|-----------------------------|------------------|------|

#### Le mie Domande

| Id   | Categoria        | Domanda                                                                                                    | Data Presentazione | Stato        | Estremi Protocollo          |  |
|------|------------------|----------------------------------------------------------------------------------------------------|--------------------|--------------|-----------------------------|--|
| 8946 | SALUTE E WELFARE | CONCILIA - Domanda di<br>partecipazione all'avviso<br>pubblico per la concessione<br>di voucher a sostegno della<br>conciliazione tra vita privata<br>e vita lavorativa | 21/05/2025 16:19   | Protocollata | PROT. 841 del<br>21/05/2025 |  |